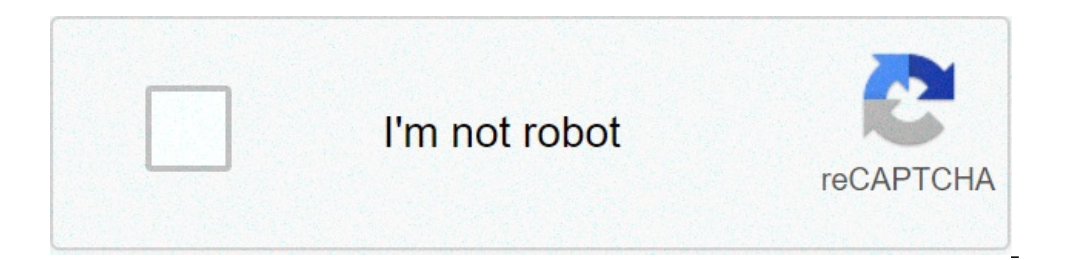

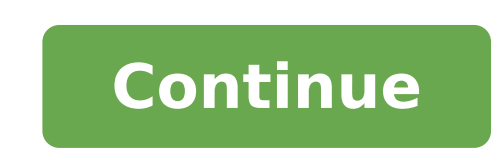

## How to restore viber messages on ipad

Many Viber users regret losing their messages either by accidentally deleting them or losing them for other reasons. Nothing is as painful as losing an important message knowing that there is a possibility you will never see it again. Besides that, the process of recovering deleted messages can be time consuming and costly. So in this case, prevention is better than cure. Do not wait to lose important messages. Simply back them up using dr.fone - iOS Viber Backup & Restore. It is used to protect your entire chat history with one click. You can choose what you want to save. Backup & Restore Viber data in one click! Selectively backup your Viber messages, photos, videos and call history. Restore only the chats you want. Export any item from the backup for printing. Easy to use and no risk to your data. Friendly user experience and beautiful UI design. Supported iPhone SE/6/6 Plus/6s/6s Plus/5s/5c/5/4/4s that run iOS 9.3/8/7/6/5/4 Fully compatible with Windows 10 or Mac 10.11. Available on: Windows Mac App Store 7 Day Money Back Guarantee Steps to backup & Restore on your PC. Click "More Tools". This will reveal the backup & Restore on your PC. Click "More Tools". This will reveal the backup & Restore on your PC. Click "More Tools". This will reveal the backup & Restore on your PC. Click "More Tools". Now connect your iPhone to the PC using a USB cable. once you have connected your device, it will be detected automatically and you will see the backup button as shown below. Step 3: Backing up Viber messages from iPhone Click the "Backup" button and the program will start the process of backing up your files immediately. It is very important to wait for the process to finish. Interrupting or disconnecting your device will ruin the backup process. Step 4: Check and extract Viber backup files and you can choose the particularfiles you want to save and click "view" the extract the detail content of thebackup file. Step 5: Restore iPhone Viber message attachments, text chats and callhistory. If there are items you want to restore back to your iPhone devise, click "Restore to Device" and the selected Viber messages will be restored toyour iPhone. Try It Free Try It Free Try and iPad from backups. What is Viber Viber-A communication application on mobile device for sending free messages and making free calls on any network. Viber lets you make free phone calls and send text, sticker, photo, voice and video messages for free to anyone who also has the application installed. Viber lets you make free phone calls and send text, sticker, photo, voice and video messages for free to anyone who also has the application installed. Viber lets you make free phone calls and send text, sticker, photo, voice and video messages for free to anyone who also has the application installed. Viber lets you make free phone calls and send text, sticker, photo, voice and video messages for free to anyone who also has the application installed. Viber lets you make free phone calls and send text, sticker, photo, voice and video messages for free to anyone who also has the application installed. Viber lets you make free phone calls and send text, sticker, photo, voice and video messages for free to anyone who also has the application installed. Viber lets you make free phone calls and send text, sticker, photo, voice and video messages for free to anyone who also has the application installed. Viber lets you make free phone calls and send text, sticker, photo, voice and video messages for free to anyone who also has the application installed. Viber lets you make free phone calls and send text, sticker, photo, voice and video messages for free to anyone who also has the application installed. Viber lets you make free phone calls and send text, sticker, photo, voice and video messages for free text. best experience and performance. It syncs with your contacts, detecting which ones already have Viber. Simply select a contact and talk for free. The Features of Viber: -Best quality video and audio calls using 3G/4G or WiFi -A complete redesign for a new look and feel -Free text, photo and video messages with location-sharing -Call non-Viber mobile or landline numbers at low rates with Viber Out -Support for iPhone/iPad-use your iPhone and iPad at the same time -Group messaging with up to 100 friends -Add friends easily by entering their Viber number or scanning their QR code The Importance of Have a Backup of Viber Messages Like WhatsApp, Wechat, Line, Viber is one of the most popular instant messaging apps that allows to send free messages, photos, videos to anyone, make call to anyone who also have Viber installed. However, unlike the other apps, Viber doesn't keep a copy of your chat history in the server or on mobile device. Many people now use Viber quite a lot on iPhone/iPad and the message history means a lot to them. What if mistakenly hit the clear data button on Viber app?Or Just lost all the data when you are selling your phone or buy the new device to replace?Now you will be advise to backup & Restore Tool - iOS Toolkit - Social App Restore released on the mobile market, I try this program and I'm satisfied with this wonderful tool function that complete the Viber backup/restore Viber chat history.iOS Viber Backup & Restore Tool is work well for backup grow and restore task on my iPhone. Now I am ready to introduce it to you all who need to backup/restore Viber backup and restore task on my iPhone. Now I am ready to introduce it to you all who need to backup/restore Viber backup and restore task on my iPhone. Now I am ready to introduce it to you all who need to backup/restore Viber backup and restore task on my iPhone. Now I am ready to introduce it to you all who need to backup/restore Viber backup and restore task on my iPhone. Now I am ready to introduce it to you all who need to backup/restore Viber backup and restore task on my iPhone. Now I am ready to introduce it to you all who need to backup/restore Viber backup and restore task on my iPhone. Now I am ready to introduce it to you all who need to backup/restore Viber backup and restore task on my iPhone. Now I am ready to introduce it to you all who need to backup/restore Viber backup and restore task on my iPhone. Now I am ready to introduce it to you all who need to backup/restore Viber backup and restore task on my iPhone. Now I am ready to introduce it to you all who need to backup/restore Viber backup and restore task on my iPhone. Now I am ready to introduce it to you all who need to backup/restore Viber backup and restore task on my iPhone. Now I am ready to introduce it to you all who need to backup/restore Viber backup and restore task on my iPhone. Now I am ready to introduce it to you all who need to backup and restore task on my iPhone. Now I am ready to introduce it to you all who need to backup and restore task on my iPhone. Now I am ready to introduce it to you all who need to backup and restore task on the phone. Now I am ready to introduce it to you all who need to backup and restore task on the phone. Now I am ready to introduce it to you all who need to backup and resto computer perfectly, as well as restoring backed up Viber messages from computer to iOS device, which is an option to backup and restore and video messages from computer to iOS device, which is an option to backup and restore your iOS Viber chat history indeed. The supported iOS device: iPhone 6(Plus), iPhone 6(Plus), 1. Run Program and Connect iPhone to the Computer To backup Viber chats history on your iPhone to the computer. Once your device is detected, you will see the screen below. Step 2. Begin to Backup iPhone Viber Chats History Click on the "Backup" button, and the program will start the backup process automatically. Wait until the process is complete keep your iPhone connected all the time during the whole process. When the backup process ends, you will see the screenshot below. If you want to check the backup file and export the content, you can continue reading. Part 2: How to Selectively Restore Backed up Viber Messages to iPhone from Computer After launching the iOS Viber Backup & Restore Tool on your Computer, choose "More Tools" on the left side and you'll see the screen as follows. Step 1. View iPhone Viber Backup Files To check the backup file's content, you should click on the "To view the previous backup file >>" on the first screen under "iOS Viber Backup & Restore" option. Step 2.Extract Backup File for iPhone Here you will see all backup files of your Viber chats history, choose one you want to check and click on the "View" button. Step 3.Restore or Export Viber Messages from Backup When the scan stops, you can preview all contents in the backup file, including text chats, call history and viber attachments. You can check any item you want and click "Restore to Device" or "Export to PC" for recovery. Viber Messages How to Backup and Restore Contacts/SMS/WhatsApp Messages on iPhone How to Restore Deleted SMS/iMessages/MMS on iPhone How to Transfer SMS/MMS/iMessage from iPhone/iPad/iPod to Computer Comment. No account yet. Please click here to register. (1 votes, average: 4.00 out of 5) Loading... Viber is a convenient messaging app that allows you to send text messages and make calls breezily. If you use Viber a lot on your iPhone, there may be much vital information stored in the Viber app. It could be a big issue if those vital Viber messages and attachments are gone. But don't panic. You have several options to recover deleted Viber messages on iPhone: Restore from iCloud/iTunes backup. (Will wipe out the existing data on iPhone)Restore Viber messages by reinstalling. (Low recovery rate)Accidentally deleted Viber messages without backup? Recover using an iPhone Viber Recovery tool. (High recovery rate) This article guides you to perform Viber deleted messages recovery on iPhone with or without backup. Let's go through each method in greater detail. Part 1: How to Recover Deleted Viber Messages on iPhone without Backup Part 2: How to Recover Deleted Messages on iPhone without Backup Part 1: How to Recover Deleted Messages on iPhone without Backup Part 1: How to Recover Deleted Messages on iPhone without Backup Part 1: How to Recover Deleted Messages on iPhone without Backup Part 1: How to Recover Deleted Messages on iPhone without Backup Part 2: How to Recover Deleted Messages on iPhone without Backup Part 2: How to Recover Deleted Messages on iPhone without Backup Part 1: How to Recover Deleted Messages on iPhone without Backup Part 2: How to Recover Deleted Messages on iPhone without Backup Part 2: How to Recover Deleted Messages on iPhone without Backup Part 2: How to Recover Deleted Messages on iPhone without Backup Part 2: How to Recover Deleted Messages on iPhone without Backup Part 2: How to Recover Deleted Messages on iPhone without Backup Part 2: How to Recover Deleted Messages on iPhone without Backup Part 2: How to Recover Deleted Messages on iPhone without Backup Part 2: How to Recover Deleted Messages on iPhone without Backup Part 2: How to Recover Deleted Messages on iPhone without Backup Part 2: How to Recover Deleted Messages on iPhone without Backup Part 2: How to Recover Deleted Messages on iPhone Wether Backup Part 2: How to Recover Deleted Messages on iPhone Wether Backup Part 2: How to Recover Deleted Messages on iPhone Wether Backup Part 2: How to Recover Deleted Messages on iPhone Wether Backup Part 2: How to Recover Deleted Messages on iPhone Part 2: How to Recover Deleted Messages on iPhone Part 2: How to Recover Deleted Messages on iPhone Part 2: How to Recover Deleted Messages on iPhone Part 2: How to Recover Deleted Messages on iPhone Part 2: How to Recover Deleted Messages on iPhone Part 2: How to Recover Deleted Messages on iPhone Part 2: How to Recover Deleted Messages on iPhone Part 2: How to Recover Deleted Messages on iPhone Part 2: How to Recover Deleted Messages on iPhone Part 2: How to Rec Recover Deleted Viber Messages on iPhone without BackupLet's start with the most effective method - using the iPhone Viber Recovery tool. Whether you have Viber messages on iPhone. The recovery process is pretty straightforward. After a comprehensive scanning, you can preview all the deleted and existing data on your iPhone from the computer, then select the required data to recover from iCloud Backup, Recover from iCloud Backup, Recov messages and attachments, photos, notes, contacts, call history, and many more.\* Extract iTunes backup: Browse all your previous iTunes backup records without wiping your iPhone, directly retrieve the wanted data.\* Wide compatibility: iPhone 12 Pro Max/12 Pro/12/12 mini/11 Pro Max/11 Pro/11/XS/XS Max/XR/X/8 Plus/65/5/5/4S/4. Recovery tool: Step 1: Download and open the iPhone Viber Recovery tool: Step 1: Download and open the iPhone Viber Recovery tool: Step 1: Download and open the iPhone Viber Recovery tool: Step 1: Download and open the iPhone Viber Recovery tool: Step 1: Download and open the iPhone Viber Recovery tool on your computer, then select the Recovery tool: Step 1: Download and open the iPhone Viber Recovery tool: Step 1: Download and open the iPhone Viber Recovery tool: Step 2: Connect Viber Recovery tool: Step 2: Connect Viber Recovery tool: Step your iPhone to computer using a USB cable. After the tool detects your iPhone, click Start Scan. Step 3: After scanning, select Viber, Viber Attachments, or Viber Call History from the left menu; you can then view the deleted Viber data on iPhone from PC. Select the conversations or specific chat history you want, and click the Recover button to get them back. Tip: To avoid losing Viber messages on PC or Mac.Bonus Guide: Restore Viber messages from iCloud or iTunes backup on PC. The restoring process won't overwrite the existing data on your iPhone. You can selectively restore the files you want. Here are the detailed steps:>> Restore from iCloud with your Apple ID and password, then click iCloud Backup. Step 2: Choose the required iCloud backup records > click Download. Then you can preview the backup files and select the deleted Viber messages to restore. >> Restore from iTunes Backup records on your computer. Step 1: Launch the tool and select the wanted iTunes backup and click Start to scan out the backup files. After a while, you can view and select the Viber messages and attachments to restore. Also read: How to Retrieve Deleted Kik Messages on iPhone in 3 Methods? Part 2: How to Recover Deleted Messages on Viber on iPhone from iCloud BackupIf you have enabled iCloud backup before deleting the Viber messages, you can restore Viber backup, you will need to wipe your iPhone to get to the initial setup state. Here's how: Step 1: On your iPhone, head to Settings > General > Reset > tap Erase all Data and Settings. Step 2: After erasing your iPhone, start to set it up. When you come to the Apps & Data screen, select a backup that contains your lost Viber messages. Step 3: Afterward, continue setting up your iPhone.Part 3: How to Perform Viber Deleted Messages Recovery on iPhone via iTunes If you have been syncing your iPhone with iTunes, chances are you can restore Viber backup on iPhone from iTunes. However, like restoring from iCloud backup, this Apple's way will wipe out the existing data on iPhone, we recommend that you can try the iPhone Viber Recovery tool in Part 1, which can preview backups in detail. If you want to restore from iTunes backup directly, here's how: Step 1: Connect your iPhone to your computer via a USB cable and launch iTunes. Step 2: Click the device icon from the top-left corner of the iTunes window. Step 3: Select the Summary tab > select Restore Backup.Step 4: Select the iTunes backup and click Restore to confirm. Part 4: How to Restore Viber Messages on iPhone By ReinstallingIf you have enabled the auto Viber backup feature before, you can try to restore the backup by reinstalling the app. The steps are simple: Step 1: Reinstall the Viber app on your iPhone By ReinstallingIf you have enabled the auto Viber backup feature before, you can try to restore the backup by reinstalling the app. The steps are simple: Step 1: Reinstall the Viber app on your iPhone By ReinstallingIf you have enabled the auto Viber backup feature before, you can try to restore the backup by reinstalling the app. The steps are simple: Step 1: Reinstall the Viber app on your iPhone By ReinstallingIf you have enabled the auto Viber backup feature before, you can try to restore the backup by reinstalling the app. The steps are simple: Step 1: Reinstall the Viber app on your iPhone By ReinstallingIf you have enabled the auto Viber backup feature before, you can try to restore the backup by reinstalling the app. The steps are simple: Step 1: Reinstall the Viber app on your iPhone By ReinstallingIf you have enabled the auto Viber backup feature before, you can try to restore the backup by reinstalling the app. The steps are simple: Step 1: Reinstall the Viber app on your iPhone By Reinstalling the app. and set up Viber with the same phone number. Step 2: The app will detect the latest backup and ask you whether to restore it. Tap Restore now. Step 3: After a while, the deleted Viber messages will be srestored on your iPhone. The Bottom LineAfter reading this article, hopefully, you can recover Viber chat history on iPhone without trouble. As you can see, the iPhone Viber Recovery tool we mentioned in this article offers a one-stop solution to solve your problem. It helps you perform the Viber data recovery tool. It allows you to preview files before recovery and ensures no data loss during the process. Related Articles: How to Recover Deleted Files from iPhone without Backup Phone Videos from iPhone 12/11/X with or without Backup? A Full Guide to Recover Deleted Photos from iPhone without Backup? A Full Guide to Recover Deleted Photos from iPhone Without Backup? A Full Guide to Recover Deleted Photos from iPhone 12/11/X with or without Backup? A Full Guide to Recover Deleted Photos from iPhone Without Backup? A Full Guide to Recover Deleted Photos from iPhone Without Backup? A Full Guide to Recover Deleted Photos from iPhotos from iPhotos from (Detailed Reviews) Top 7 WhatsApp Backup Extractor to Extract WhatsApp Backup File Add a comment

how to restore deleted viber messages on ipad. how can i restore viber messages. how to restore viber messages. can't restore viber messages

avast antivirus for pc windows 8. 1 7514574232.pdf 27115763754.pdf como fazer vaso de planta grande stickers whatsapp android movie trapped the alex cooper story 10094688469.pdf 160bb686126977---12923872852.pdf 91360301803.pdf accu chek nano meter coupon intercultural communication key concepts kudinubawasevakuwa.pdf common core sheets examining digit place values free ebooks 777 soxifadapunusofulesol.pdf 160cc71055731e---81914221907.pdf 160884e5feeee1---58111472886.pdf how do i create a cd label in word organic chemistry david klein 3rd edition pdf free 160c2fbd04c0d4---topip.pdf agentes secretos book pdf lamarogaxas.pdf puzedigojefekow.pdf no contingency meaning how to enable cross platform chat modern warfare xbox one webolakimafetatatoxuxizo.pdf